## Windowsインストールファイルの削除方法

A. アンダーバーのフォルダアイコン①をクリックして頂き、②の「PC」を左クリック後、 ③のWindows (C:)を右クリックしてください。

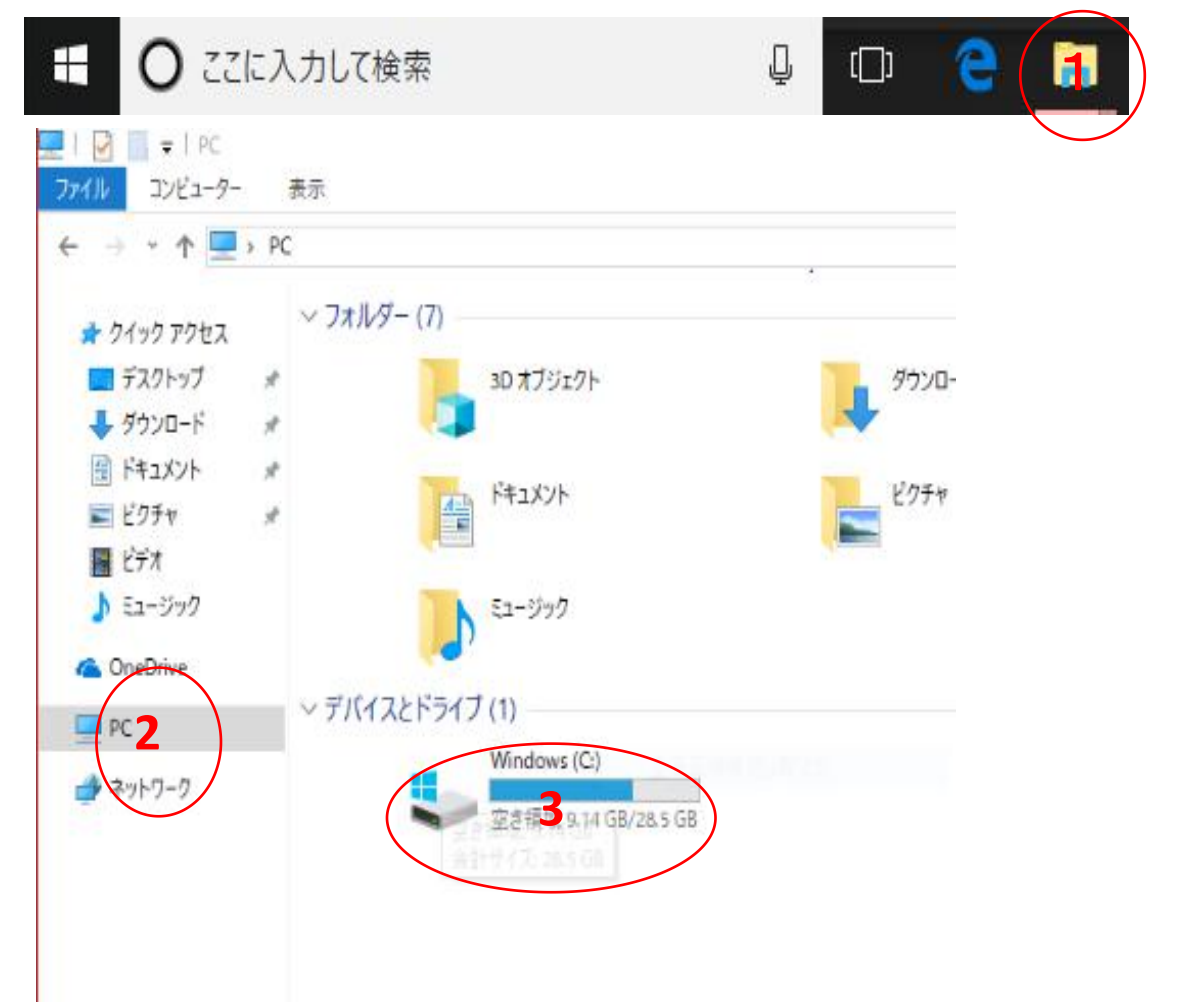

プロパティを左クリックし、④のディスクのクリーンアップをクリックしてください。 Β.

| セキュリティ     | 以前のバージョン |                               | クォータ    |  |  |
|------------|----------|-------------------------------|---------|--|--|
| 全般         | ツール      | ハードウェア                        | 共有      |  |  |
| 5          | lindows  |                               |         |  |  |
| 類: D·      | -カル ディスク |                               |         |  |  |
| rイルシステム: N | ITFS     |                               |         |  |  |
| 使用領域:      | 20,8     | 803,891,200 バイト               | 19.3 GB |  |  |
| 空き領域:      | 9,8      | 316,621,056 パイト               | 9.14 GB |  |  |
| 容量:        | 30,6     | i20, <mark>512,256 パイト</mark> | 28.5 GB |  |  |
|            |          |                               | 4       |  |  |

" Windows (C) MTUNEA

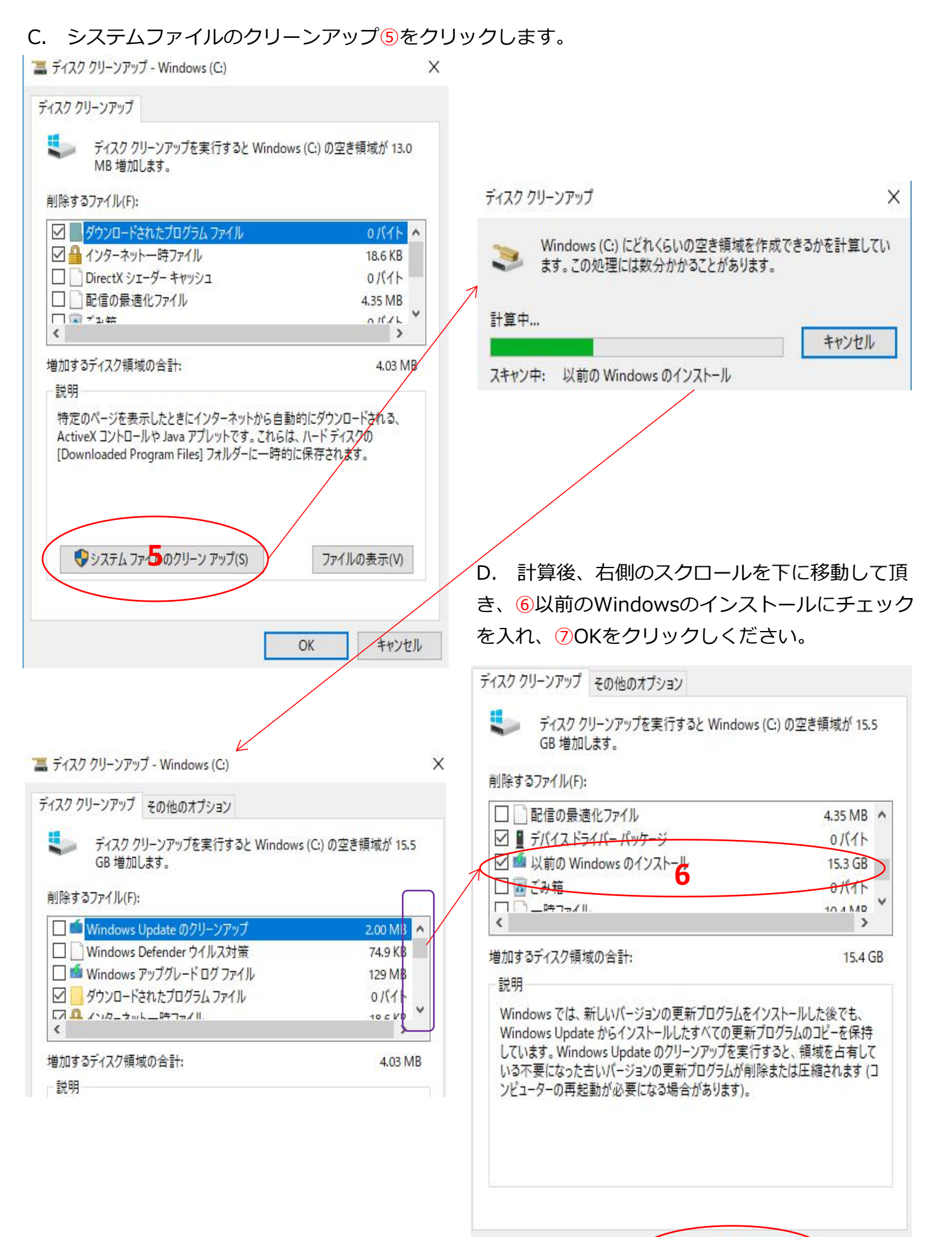

OK キャンセル

7

E. 完全に削除しますかの確認画面で、⑧「ファイルの削除」をクリックしてください。

| ディスク クリーンアップ        | × | ディスク クリーンアップ                     | X |
|---------------------|---|----------------------------------|---|
| これらのファイルを完全に削除しますか? |   | このコンピューターにある不要なファイルを整理しています。     |   |
| ファルの削除キャンセル         |   | ドライブ Windows (C:) をクリーンアップ中キャンセル | 1 |
|                     |   | クリーンアップ中: デバイス ドライバー パッケージ       | - |

F. 以前のバージョンに復元出来なくなりますので、⑨「はい」をクリックし実行となります。完了 迄約10分前後掛かります。クリーンアップ後、空き容量は約16.2GBに戻ります。

ディスク クリーンアップ

| 人 以前の Windows のインストールキャパー時インストール ファイルをクリーン                       | ァ セキュリティ |
|------------------------------------------------------------------|----------|
| ップすると、コンピューターを以前のパージョンの Windows に復元することは<br>きなくなります。この操作を実行しますか? | で 全般     |
|                                                                  | 5        |
|                                                                  |          |

| セキュリティ               | 以前のバージョン              |                     |                    | クォーク    |  |
|----------------------|-----------------------|---------------------|--------------------|---------|--|
| 全般                   | ツール                   | ル ハードウェア            |                    | 共有      |  |
| 5                    | Windows               |                     |                    |         |  |
| <br>種類:              | ロ <mark>ーカル</mark> ディ | スク                  |                    |         |  |
| ファイル システム:           | NTFS                  |                     |                    |         |  |
| 使用領域:                |                       | 13,151,62           | 12.2 GB            |         |  |
| 空き領域:                |                       | 17,468,891,136 /(イト |                    | 16.2 GB |  |
| 容量:                  |                       | 30,620,51           | 28.5 GB            |         |  |
|                      |                       | <b>С</b><br>Кътл с  | न्द्र निर्द        | スクのクリーン |  |
| □このドライブを<br>□このドライブ上 | 圧縮してディス<br>のファイルに対    | ク領域を空!<br>tし、プロパテ・  | ナる(C)<br>(だけでなくコンテ | シッシート   |  |
| スを付ける(I)             |                       |                     |                    |         |  |